## How to Link a Video/Audio File from inside Your Learn Course from the <u>UTSA Helix Media Library</u>

1. Login to Blackboard Learn using your myUTSA ID and your Network Password

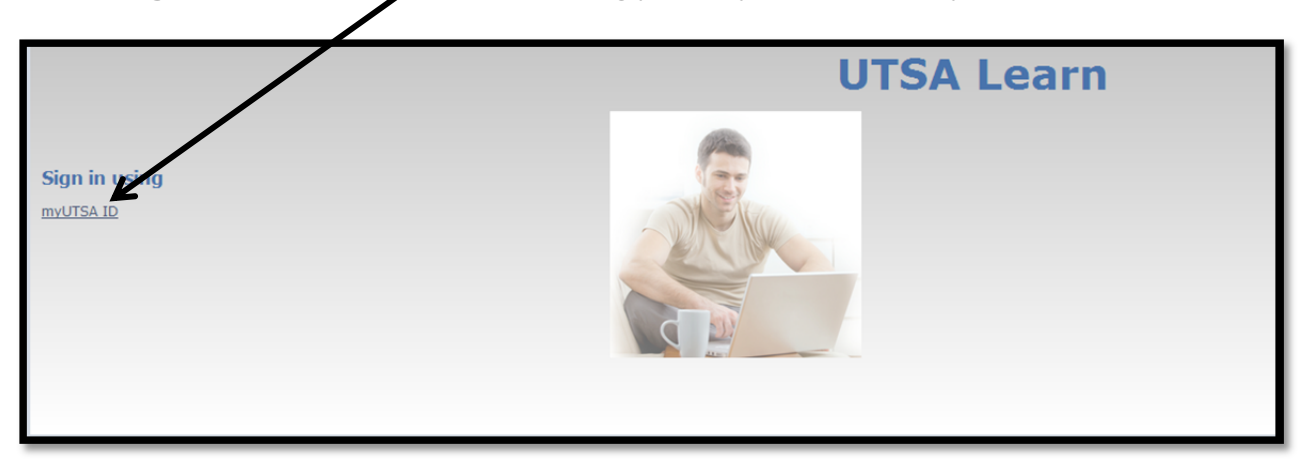

2. Click on the course you want the Video/Audio file to be in

| Tools                                           | myAnnouncements                                                                                | myCourses                                                                                                    |
|-------------------------------------------------|------------------------------------------------------------------------------------------------|----------------------------------------------------------------------------------------------------|
| Announcements<br>Calendar                       | Intermittent access                                                                            | Courses where you are: Instructor<br>TestPlan_Instructor_01: TestPlan Instructor 01<br>Instructor_Diana Amis:                                                                                                    |
| My Grades<br>Send Email<br>Personal Information | nor course of organization contention and receip posed in the last / segret more anouncements→ | Tashs:<br><sup>3</sup> Diana's Course Task<br>Courses where you are: Student<br>TestPlan_Instructor_06: TestPlan Instructor 06                                                                                        |
| Course Catalog                                  | No calendar events have been posted for the next 30 days.<br>more calendar events→             | Instructor, Tamara Popesou,<br>TestPlan, Instructor, OR: TestPlan Instructor OR<br>Instructor: Bradley Jones,<br>Tasks:                                                                                               |
| Correction Courses                              |                                                                                                | <ul> <li>Read War and Peace</li> <li>Courses where you are: Teaching Assistant</li> <li>TestPlan_instructor_02: TestPlan Instructor 02</li> <li>Instructor. Mayra Collins;</li> <li>Tasks:</li> <li>Task 1</li> </ul> |
|                                                 |                                                                                                |                                                                                                    |

3. You can create a Specific Folder for your Video and Audio Files (*NOTE: This step is not needed to proceed and can be skipped*)

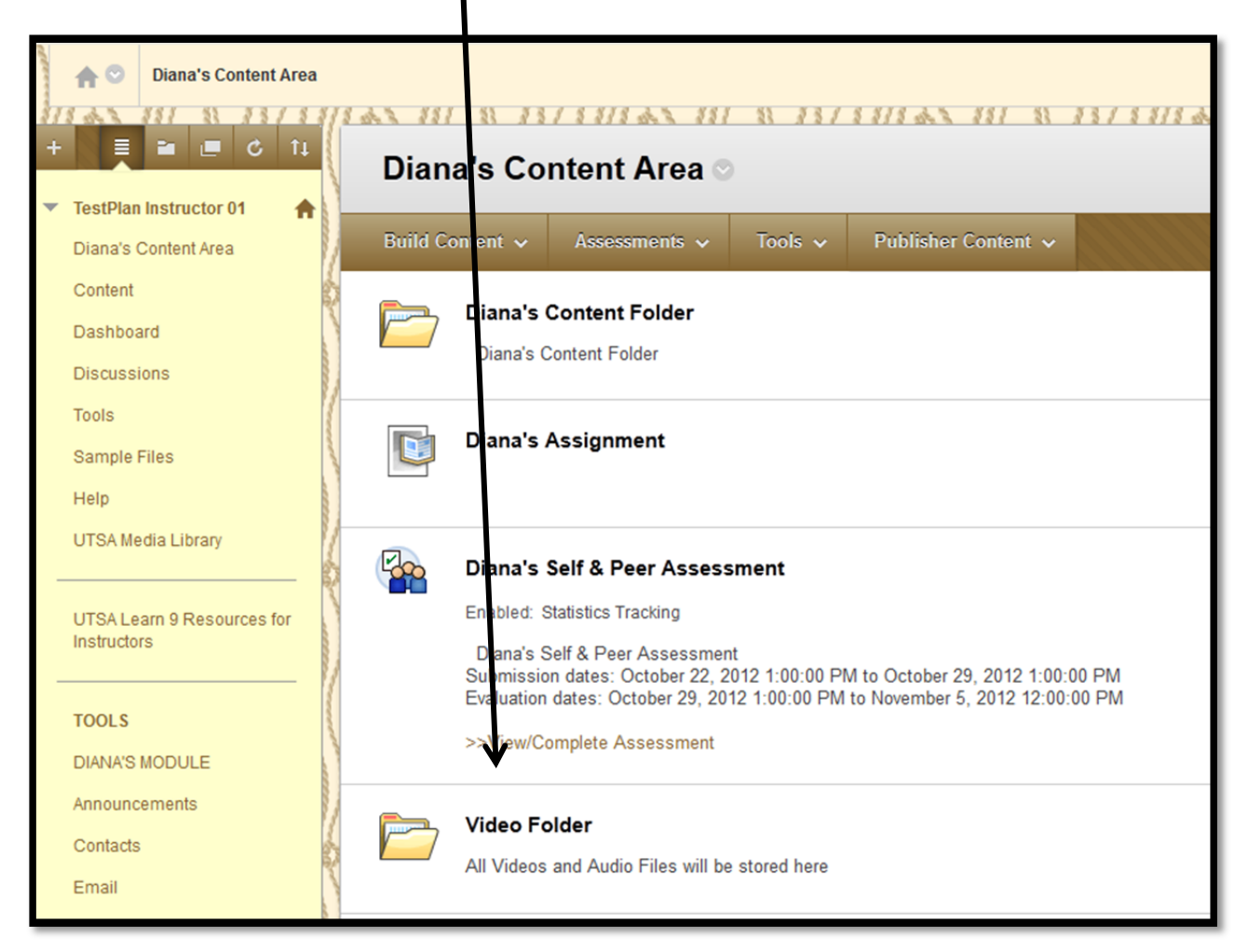

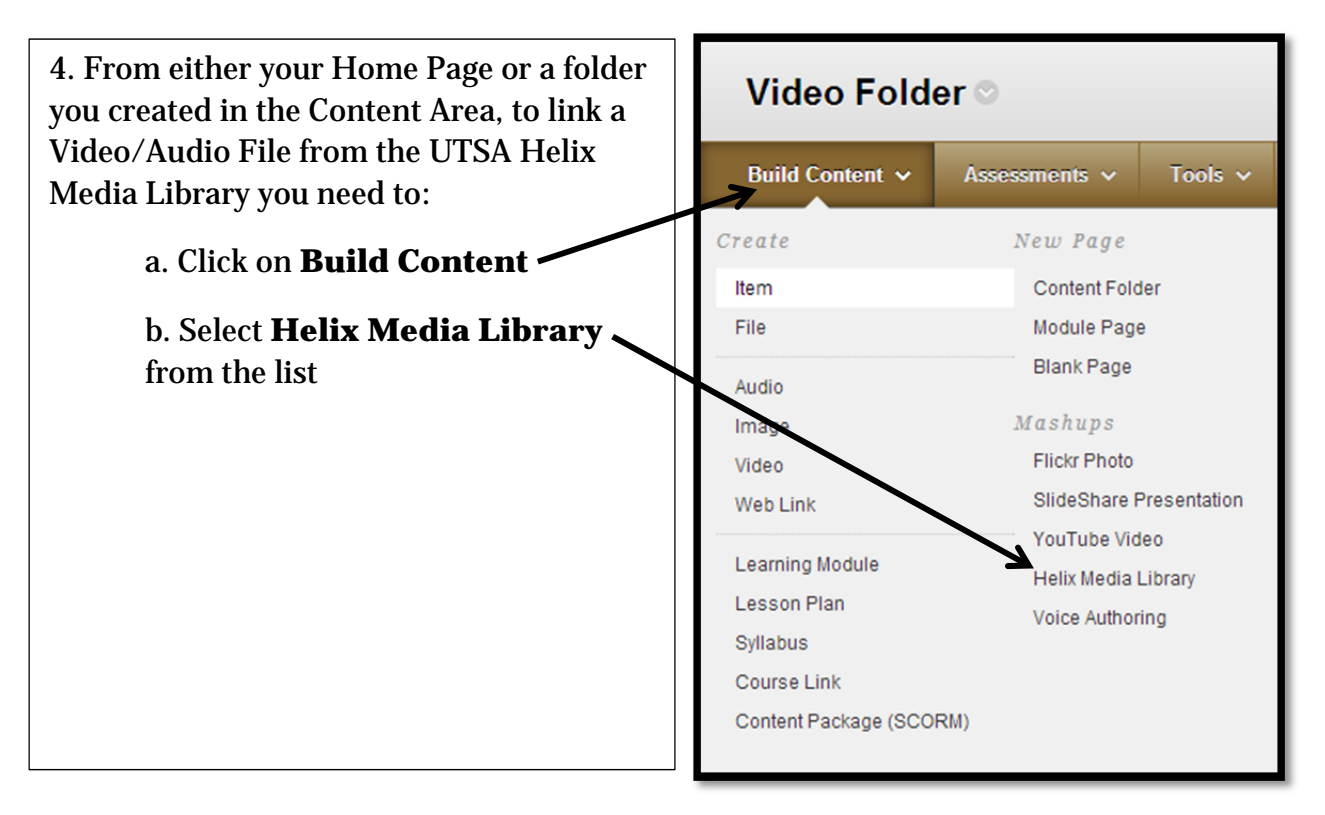

5. A Search Box with appear, type in your criteria and click on Search

| Search Helix Media Li | ibrary |
|-----------------------|--------|
| Helix                 |        |
| get it                | search |

6. You will then receive a list of video/audio files that meet your criteria

| You can either Preview                       | Search Helix Media Library                      |
|----------------------------------------------|-------------------------------------------------|
| or go anead and Select<br>the video you need | get it search                                   |
| Preview or Select                            | Fit Lab                                         |
| buttons provided                             | Gett T Series Fit Lab                           |
|                                              | Preview Select                                  |
|                                              | Blue Book (HD) - Get IT Video Series            |
|                                              | Diore Carry to                                  |
|                                              | Blue Book - web based tools for student success |
|                                              | Duration: 1 Min 32 Sec                          |

7. Your video is now available to your students. To view the video click on the **Click to View** link

| Video Fold      | er 🛇          |              |                    |              |
|-----------------|---------------|--------------|--------------------|--------------|
| Build Content 🗸 | Assessments 🗸 | Tools 🗸 🕴    | PublisherContent 🗸 | •            |
| Fit Lab         |               | $\backslash$ |                    |              |
|                 |               |              | 7                  |              |
|                 | T             | Toch         |                    |              |
| U               | etin          | made simple  | Click to View      |              |
|                 |               |              |                    |              |
|                 |               |              |                    |              |
| 1 Min 42 S      | ec            |              |                    |              |
| GetIT Seri      | es Fit Lab    |              |                    | $\checkmark$ |

\*NOTE: All Helix Media Library Video/Audio Files will be denoted by the *Helix symbol* located in the upper left corner